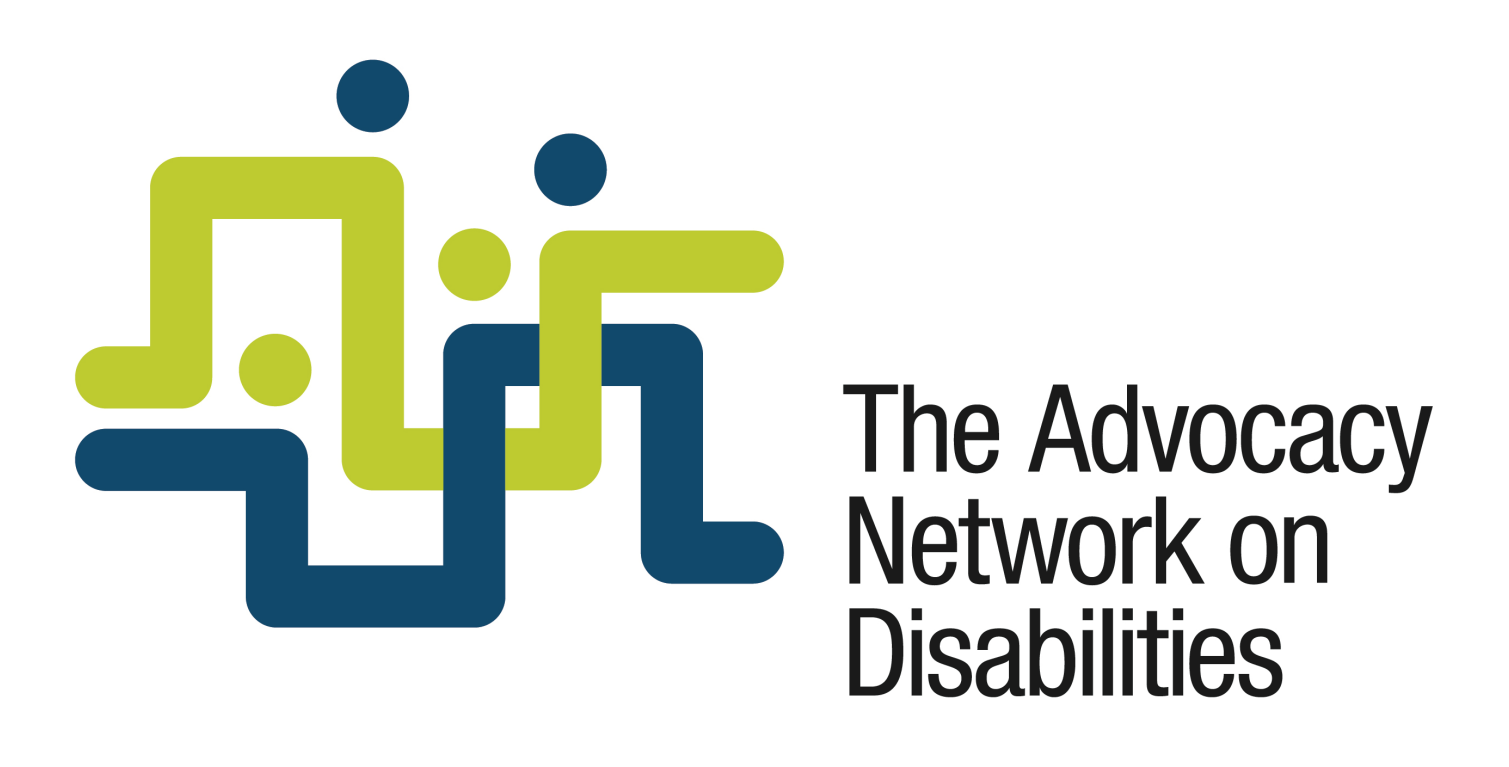

## **Instructions for using**

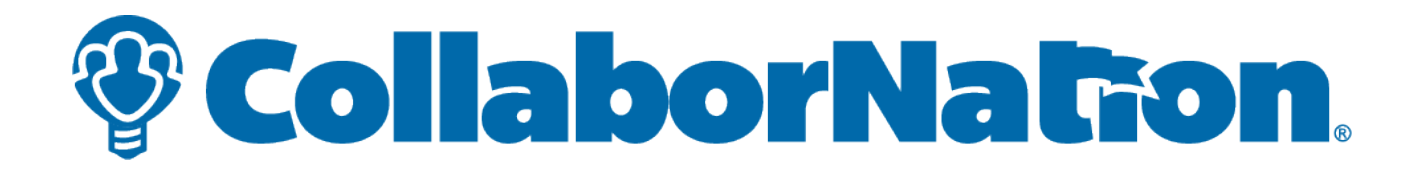

## **REGISTRATION/LOGIN**

If you are NOT already registered in the Project Rise site, please follow these instructions.

If you ARE registered in the Project Rise site, please skip to page 7 of this document.

You must make sure that you use this exact link: https://collabornation.net/login/advocacynetwork

To register, fill in all the information. Your password must be at least 5 characters long and is case sensitive. Then click on "I'm not a robot."

| <b>SIGN UP</b><br>If you do not already have an account on <b>CollaborNation.net</b> , you can create one by<br>providing the following information and clicking <b>Create Account</b> . All fields are required. |                                                                                                    |  |  |
|----------------------------------------------------------------------------------------------------|----------------------------------------------------------------------------------------------------|--|--|
| First Name                                                                                                    | Last Name                                                                                                    |  |  |
| Email Address                                                                                                    | Confirm Email Address                                                                                                    |  |  |
| Password                                                                                                    | Password strength:                                                                                                    |  |  |
| Confirm password                                                                                                    |                                                                                                    |  |  |
|                                                                                                    | Your email address and password will be<br>used to log in to your account. Your email<br>will also be used for any notifications. |  |  |
|                                                                                                    | Passwords are required to be at least 5 characters in length and are case sensitive.                                              |  |  |
| l'm not a robot                                                                                                    | eCAPTCHA<br>Privacy-Terms                                                                                                    |  |  |
| By clicking <b>Create Account</b> , you agree to<br>our <u>Terms</u> and that you have read our<br><u>Privacy Policy</u> .                                                                                        | Create Account                                                                                                    |  |  |

Clicking on "I'm not a robot" will prompt you to answer some questions. When you are finished, click "Verify" and click the "Create Account" button.

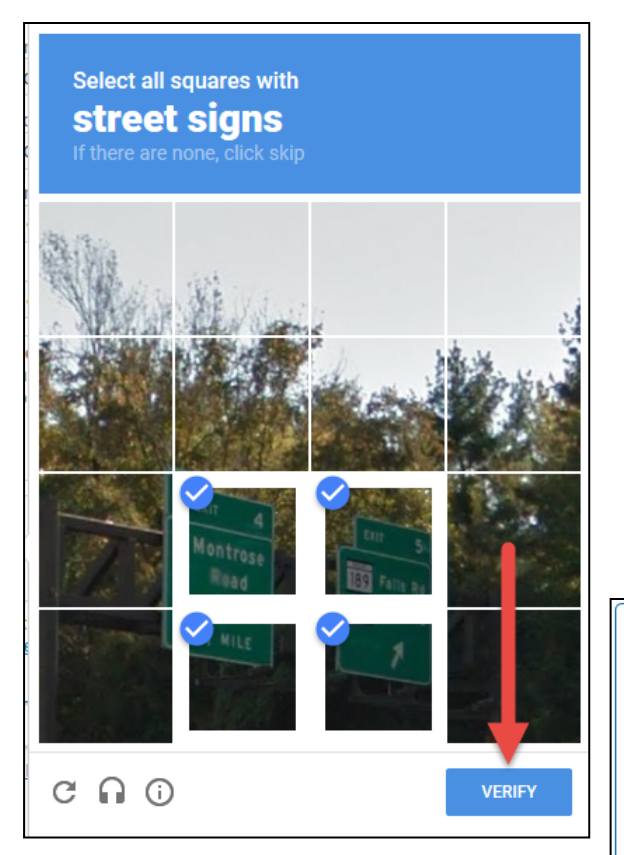

| SIG                                                                                                    | NUP                                                                                                    |  |  |
|----------------------------------------------------------------------------------------------------|----------------------------------------------------------------------------------------------------|--|--|
| If you do not already have an account on<br>providing the following information and clic                           | CollaborNation.net, you can create one by<br>king Create Account. All fields are required.                                        |  |  |
| First Name                                                                                                    | Last Name                                                                                                    |  |  |
| JaneDoe                                                                                                    | TestAccount                                                                                                    |  |  |
| Email Address                                                                                                    | Confirm Email Address                                                                                                    |  |  |
| JaneDoe@yahoo.com                                                                                                  | JaneDoe@yahoo.com                                                                                                    |  |  |
| Password                                                                                                    |                                                                                                    |  |  |
| •••••                                                                                                    | Password strength: Good                                                                                                    |  |  |
| Confirm password                                                                                                   | Passwords match: YES                                                                                                    |  |  |
| To make your password stronger:<br>Add uppercase letters<br>Add punctuation                                        | Your email address and password will be<br>used to log in to your account. Your email<br>will also be used for any notifications. |  |  |
|                                                                                                    | Passwords are required to be at least 5 characters in length and are case sensitive.                                              |  |  |
| V I'm not a robot                                                                                                  | eCAPTCHA<br>trivery - Terma                                                                                                    |  |  |
| By clicking Create Account, you agree to<br>our <u>Terms</u> and that you have read our<br><u>Privacy Policy</u> . | Create Account                                                                                                    |  |  |

Click "Join (FREE)" then "Yes" when it asks if you are sure.

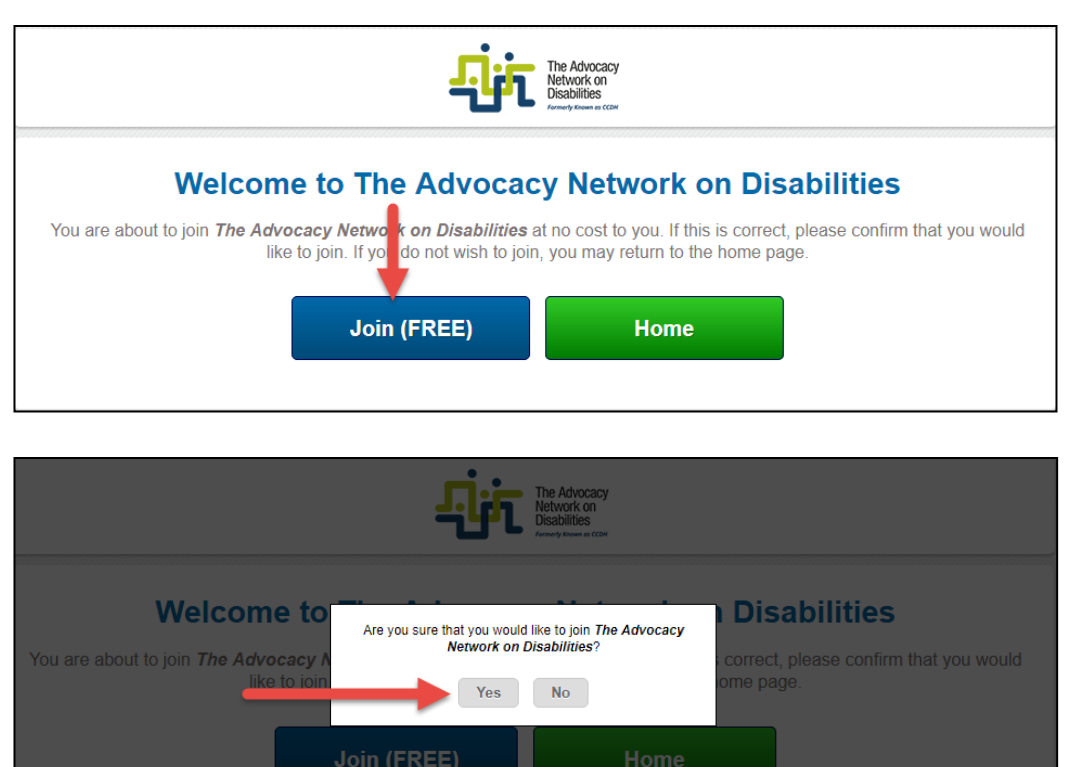

Complete the final registration information requested and, when you are finished, click "SUBMIT."

|                                                       | The Advocacy<br>Network on<br>Descriptions<br>Network Others                             |
|-------------------------------------------------------|------------------------------------------------------------------------------------------|
| Additional R                                          | Registration Information                                                                 |
|                                                       | Submit                                                                                   |
| Copyright © 2017 Cypherworx Inc. All rights reserved. | Us Privacy Policy Terms & Conditions System Requirements Support Call Us: (888) 685-4440 |

## Click "enter" on the "thank you" screen.

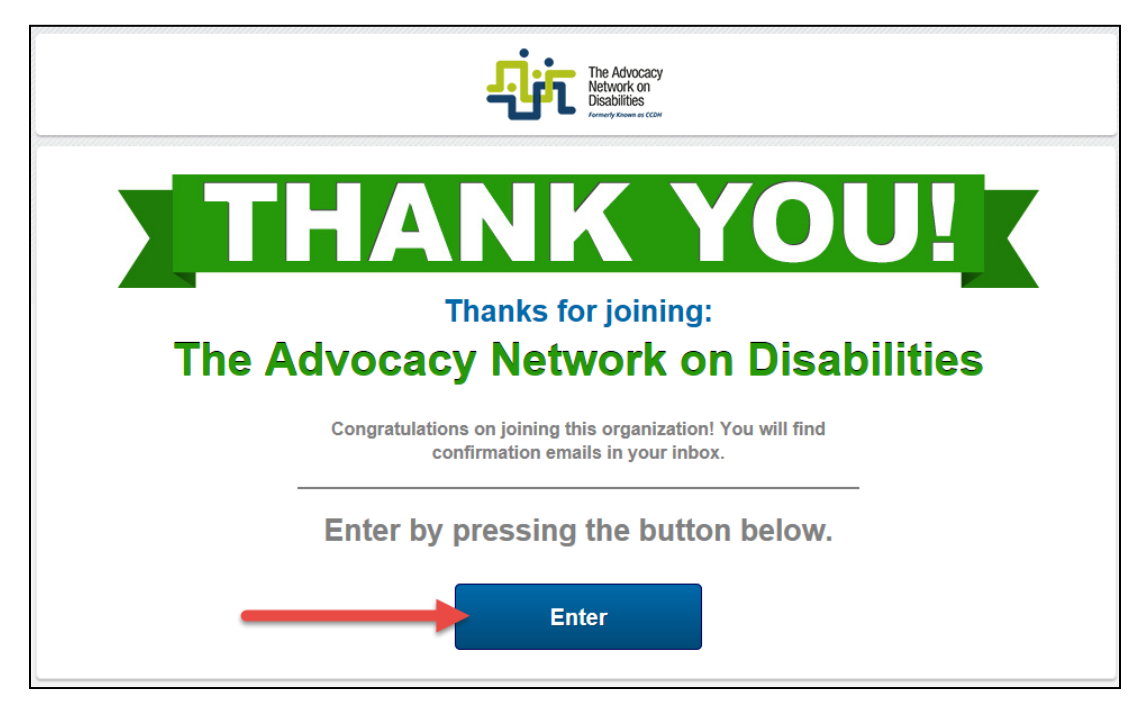

## **REGISTER FOR A TRAINING OR EVENT:**

To sign up or register for a training or event, click on the Event tab and find the event you want. Click on that event and, if there are open seats, register.

|                                                                                           | My Cou                                                    | irses Course Cata           | alog Discussions                 | Events Resour                 | ces Teams                      |                 |                |
|-------------------------------------------------------------------------------------------|-----------------------------------------------------------|-----------------------------|----------------------------------|-------------------------------|--------------------------------|-----------------|----------------|
|                                                                                           |                                                           |                             |                                  |                               |                                |                 | 🏋 0 items      |
| Learner Settings<br>Account Settings<br>Site Members<br>Transcript<br>Additional Training | Events<br>To view the details of an ev<br>Events Calendar | ent, click the event in the | calendar display below.          | Click<br>regist               | on the Events<br>er for an eve | s tab to<br>nt. |                |
| 🛃 Log Out                                                                                 | Today < >                                                 |                             |                                  | Au ust 2017                   |                                |                 | Month Week Day |
|                                                                                           | Sun                                                       | Mon                         | Tue                              | Wed                           | Thu                            | Fri             | Sat            |
|                                                                                           |                                                           |                             | 1                                | 2                             | 2 3                            | 4               | 5              |
|                                                                                           | 6                                                         | 7                           | 8                                | , c                           | 9 10                           | 11              | 12             |
|                                                                                           | 13                                                        | 14                          | 15<br>Dates and t<br>courses wil | imes and titl<br>I show up he | ies of<br>re.                  | 18              | 19             |
|                                                                                           | 20                                                        | 21                          | 22                               | 23                            | 3 24                           | 25              | 26             |

| Event: Event Title Here                                                                                                    |                            |  |  |  |
|----------------------------------------------------------------------------------------------------|----------------------------|--|--|--|
| View the details of this event below. To view a different event, click the event in the calendar at the bottom of this page. |                            |  |  |  |
| Event Details                                                                                                    |                            |  |  |  |
| Title:                                                                                                    | Event title here           |  |  |  |
| Start Date and Time:                                                                                                    | 08-15-2017, 02:45 pm       |  |  |  |
| End Date and Time:                                                                                                    | 08-15-2017, 05:00 pm       |  |  |  |
| Find an event                                                                                                    | Location here              |  |  |  |
| you want to Certificate:                                                                                                    | B Certificate Available    |  |  |  |
| see if there Visibility:                                                                                                    | Public                     |  |  |  |
| are any open Description:                                                                                                    |                            |  |  |  |
| there are,                                                                                                    | Description of course here |  |  |  |
| click on<br>"register"                                                                                                    |                            |  |  |  |
| Organizer:                                                                                                    | Organizer Name here        |  |  |  |
| Open Seats:                                                                                                    | 13 / 28                    |  |  |  |
|                                                                                                    | Register Back to Events    |  |  |  |

If you ARE already registered into Project Rise, please follow these instructions.

Make sure that you use this exact link: https://collabornation.net/login/advocacynetwork

You will then LOG IN.

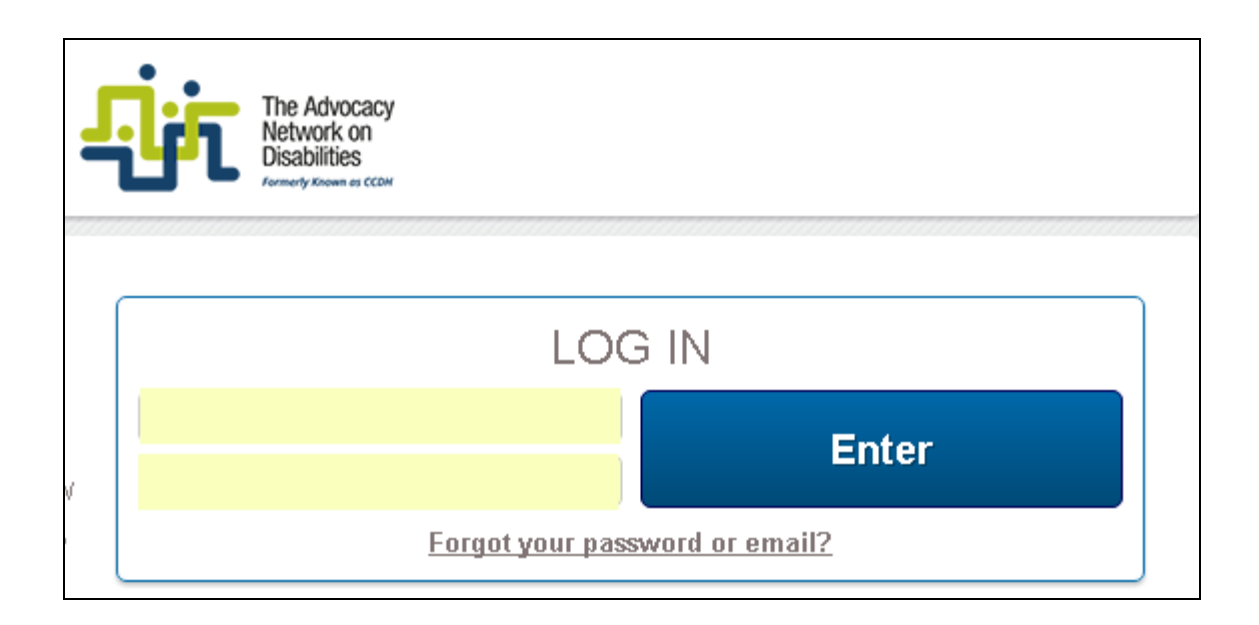